#### Single Sign-on Authentication System Leveraging Microsoft technology

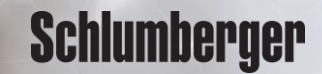

#### Software Support & Ocean Store Known Authorized User

To align Schlumberger services, our authentication process is changing. By leveraging Microsoft technology to authenticate access, will allow more of our services to utilize single-sign-on. Thus allowing the user to navigate from application or service seamlessly. Each user of the Software Support site and the Ocean Store will be required to enter/create their profile in the identity management system. The following workflow will help you to create a Software Support and Ocean Store account. Existing user can use this to migrate to the new identity management system that leverages Microsoft technology.

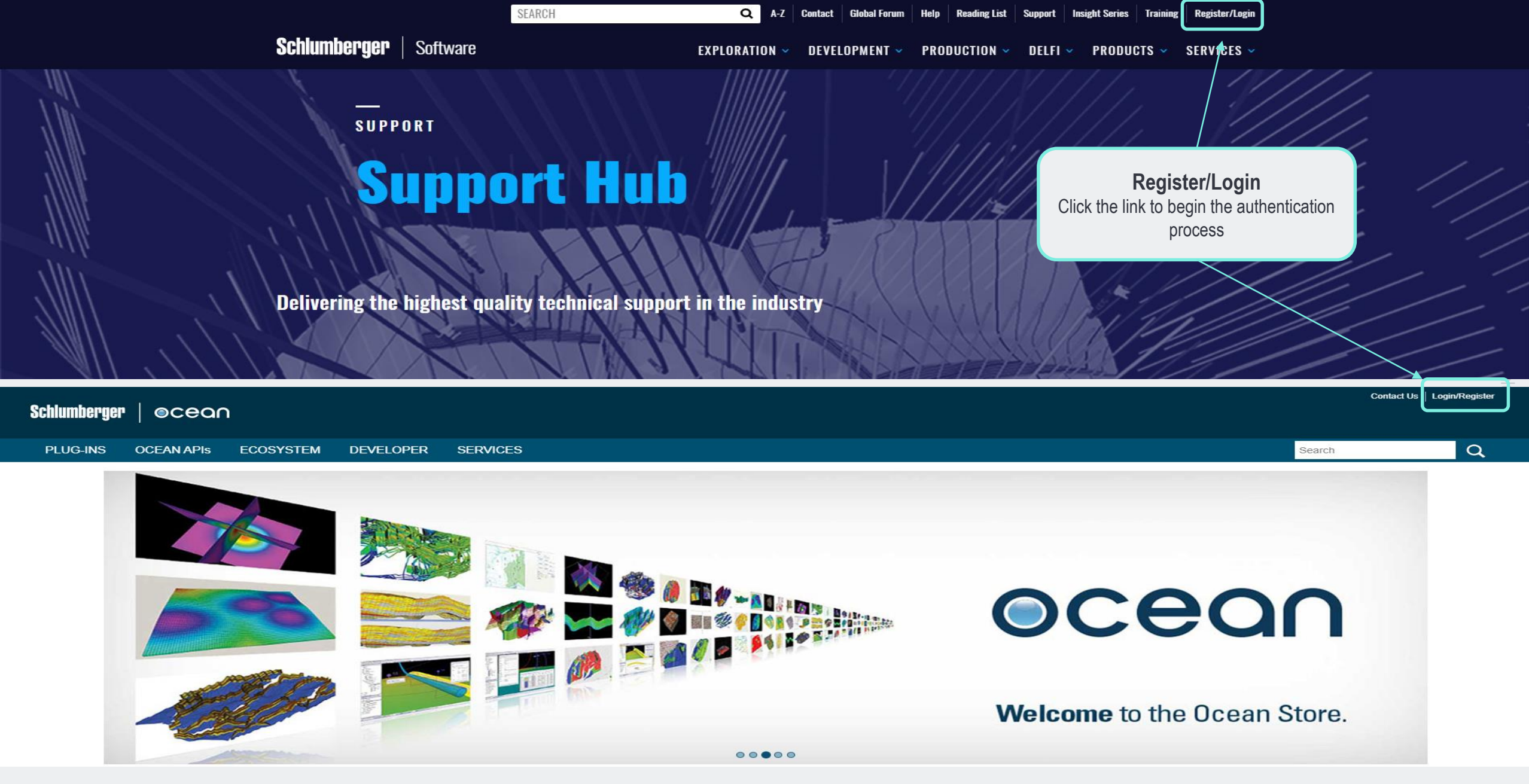

**KNOWN USER**: If you are an existing customer/user of **Software Support** (<u>www.software.slb.com</u>) or the **Ocean Store** (<u>www.ocean.slb.com</u>), use the following workflow to log into these sites.

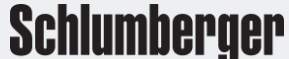

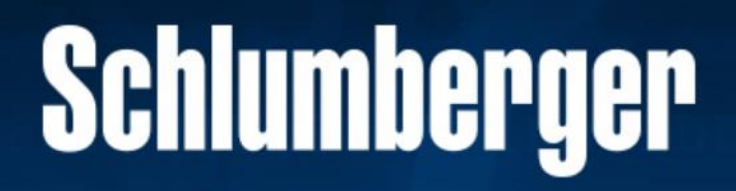

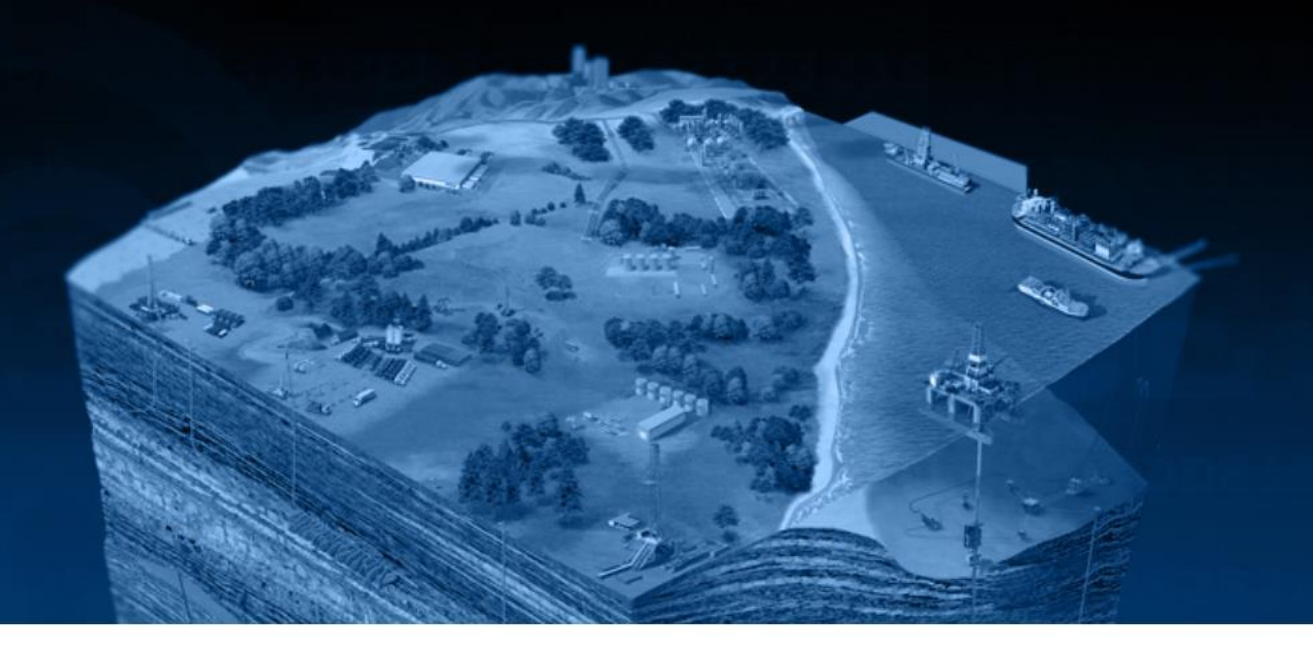

|                                    | Email:                        |   |
|------------------------------------|-------------------------------|---|
|                                    | demosiscan@gmail.com          |   |
|                                    | Next                          | ~ |
| Enter the email address, then clic | k Next Don't have an account? |   |
|                                    | Register Now                  |   |

Copyright Schlumberger © 2019. Version 1.0.0

Enter the email address which you used during the authentication step. Click Next

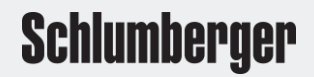

#### Schlumberger

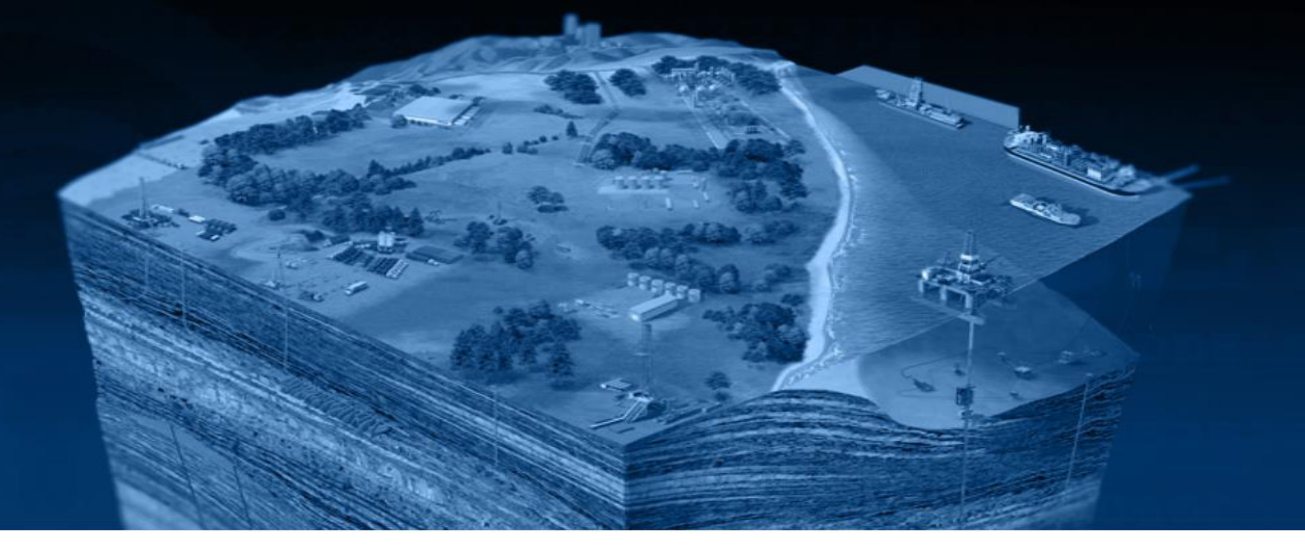

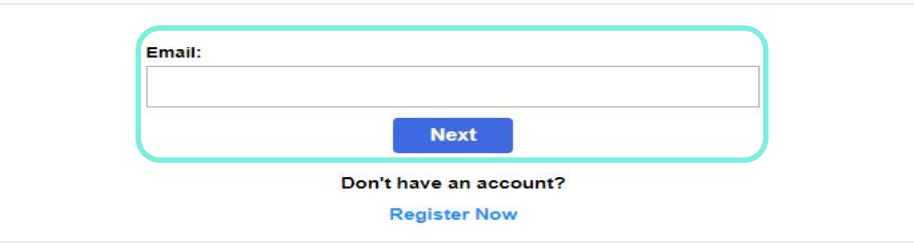

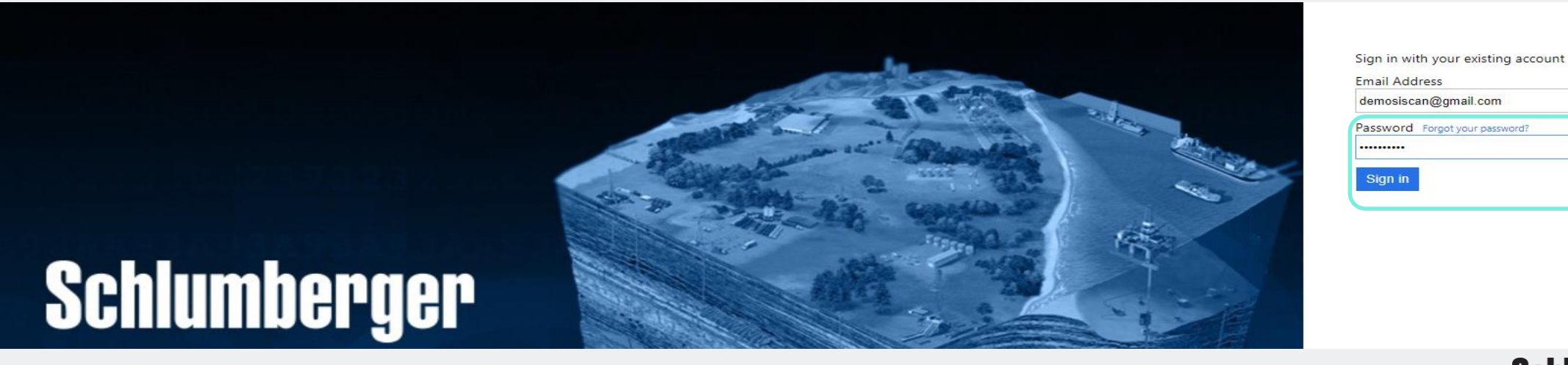

Email Address demosiscan@gmail.com Password Forgot your password? ..... Sign in

Enter your email address. Click Next Enter your password. Click Sign in

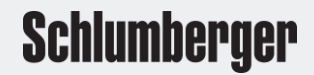

### Schlumberger

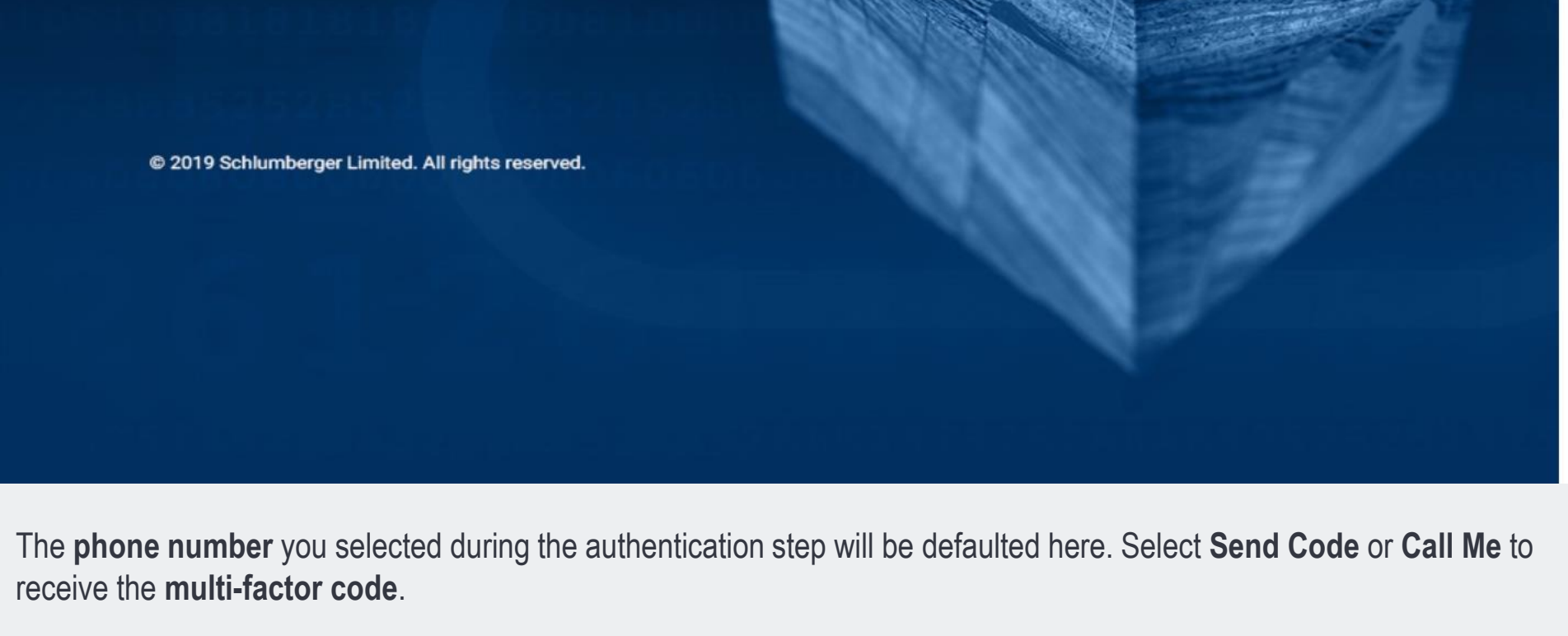

We have the following number on record for you. We can send a code via SMS or phone to authenticate you.

XXX-XXX-8142

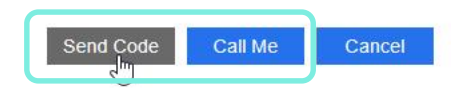

Schlumberger

# Schlumberger

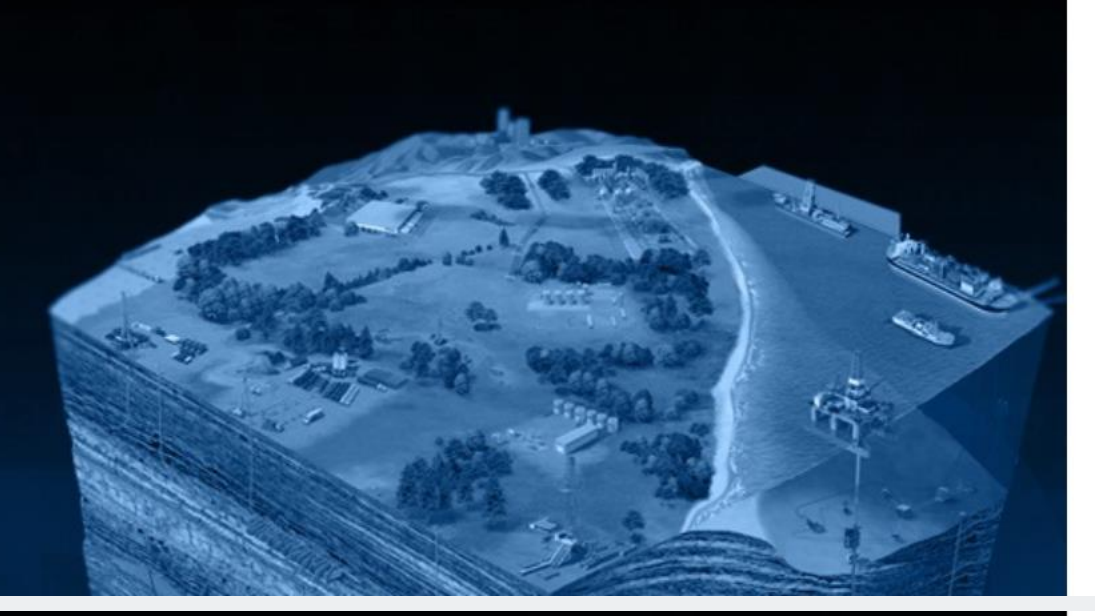

We have the following number on record for you. We can send a code via SMS or phone to authenticate you.

XXX-XXX-8142 - Phone Number

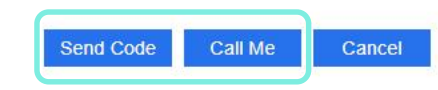

We have the following number on record for you. We can send a code via SMS or phone to authenticate you.

XXX-XXX-8142 - Phone Number

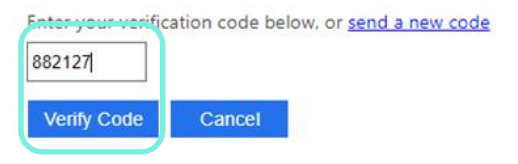

## Schlumberger

The **phone number** you selected during the authentication step will be defaulted here. Select **Send Code** or **Call Me** to receive the **multi-factor code**. Enter the **6-digit code** sent via SMS or the Call me option. Click **Verify Code** 

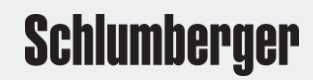

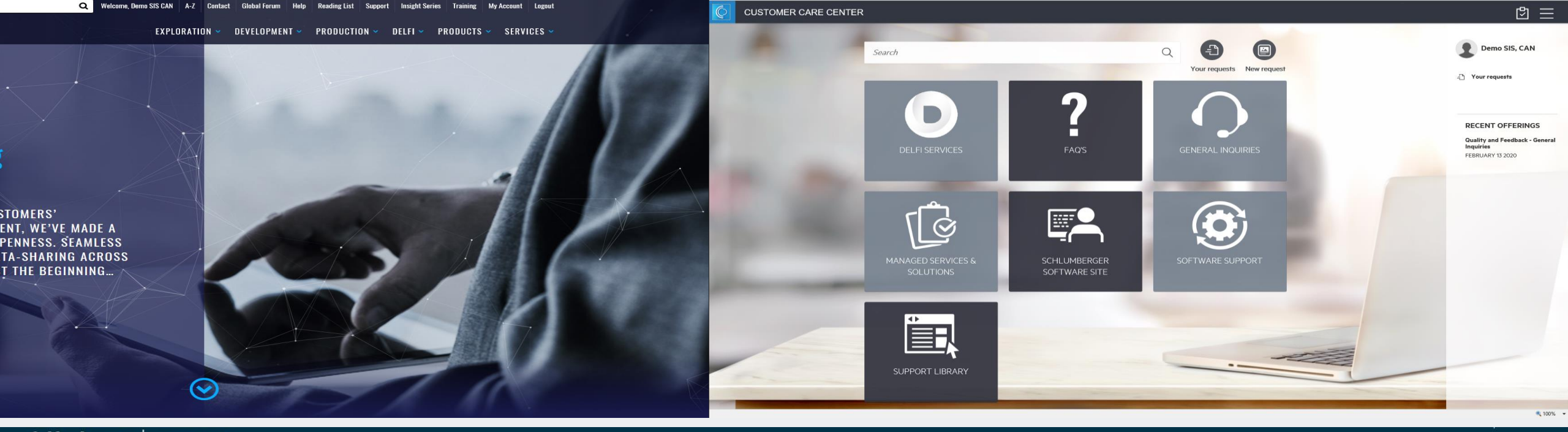

Schlumberger | ocean

PLUG-INS OCEAN APIS ECOSYSTEM DEVELOPER SERVICES

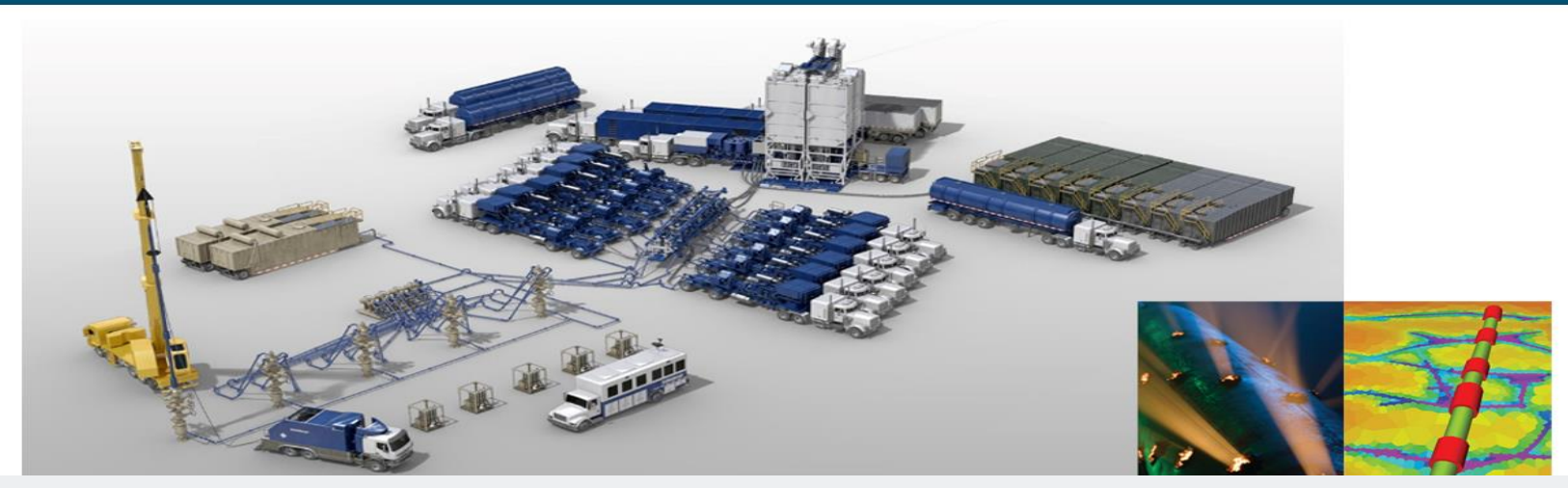

Collaborative, secure software for completion data management

Search

Upon verification of your **username**, **password** and **multi-factor code**, you will then be logged into the site where you selected login.

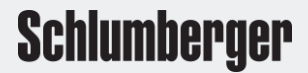

Q